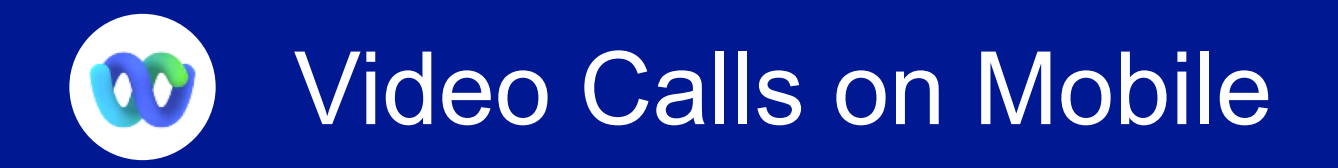

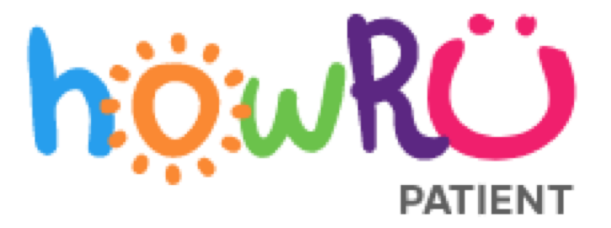

The Webex app on your mobile allows you to start a call in a space or join an incoming call at any time.

To start a video call:

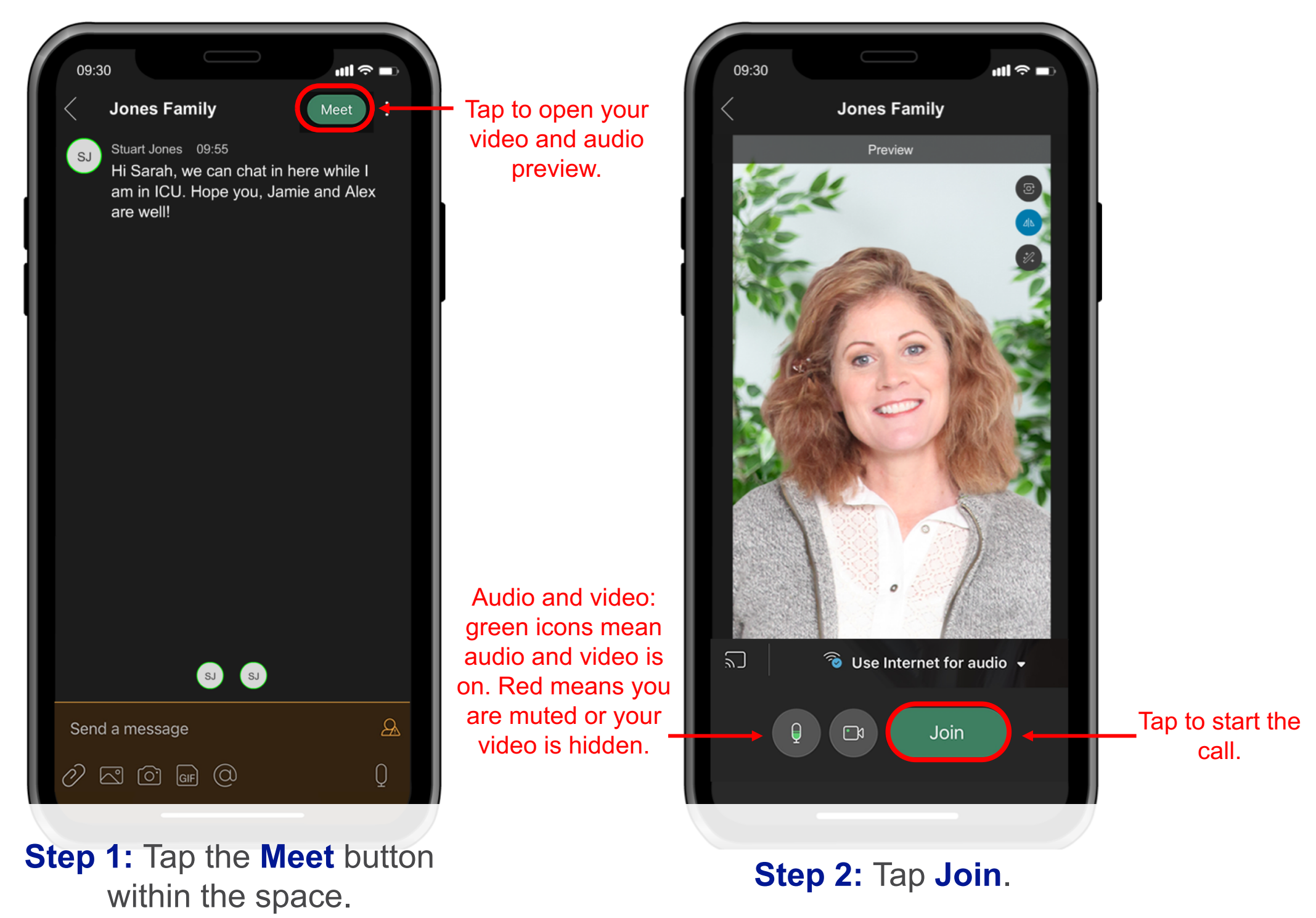

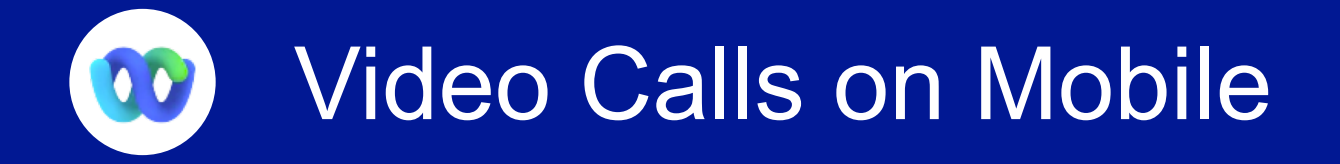

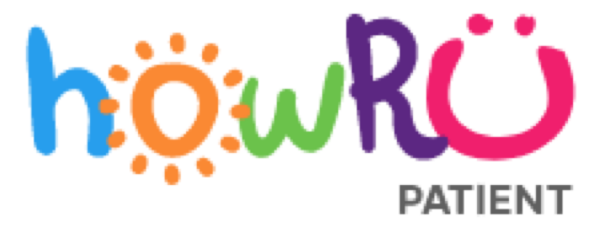

The video call will start and all family members will be notified on their Webex app.

Your screen will show "Waiting for others to join..." until your family members join.

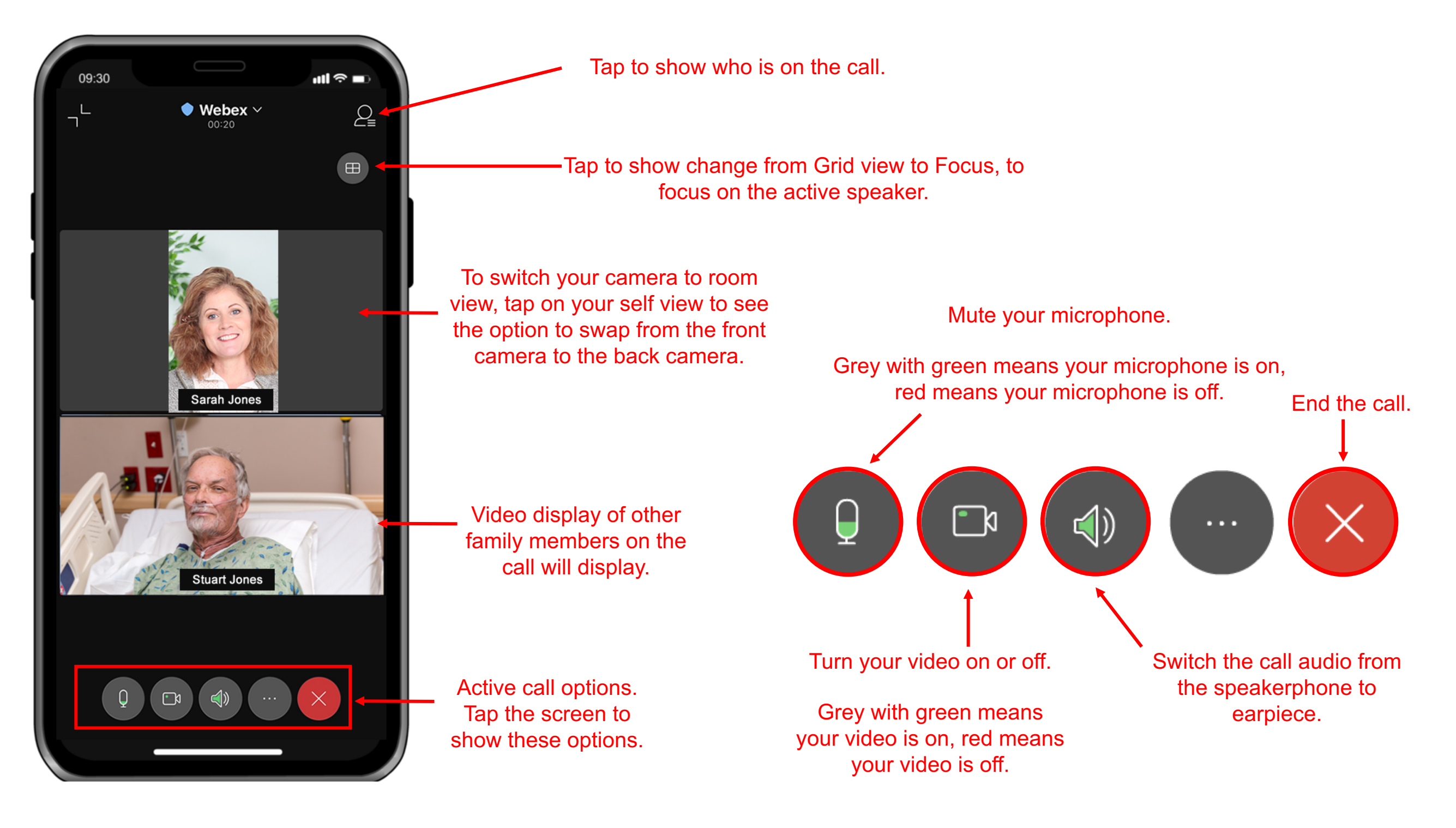

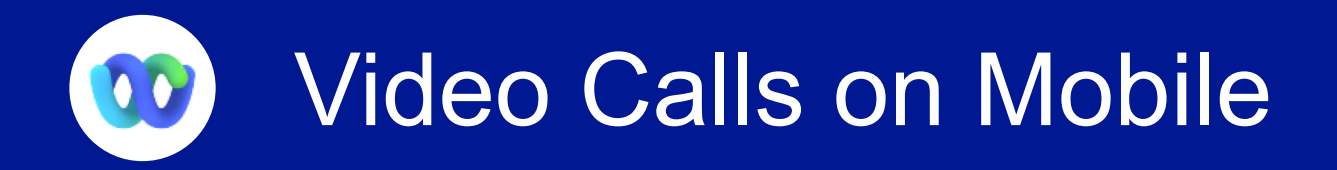

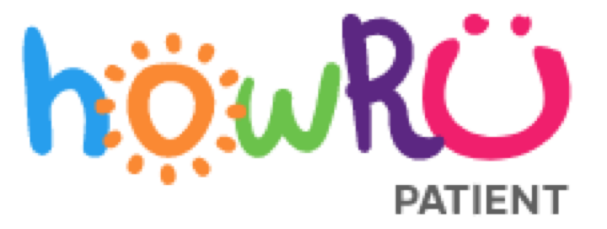

If someone else in the space has started the call you will receive a notification on your Webex app. **To join a video call:** 

• Tap Join on the notification.

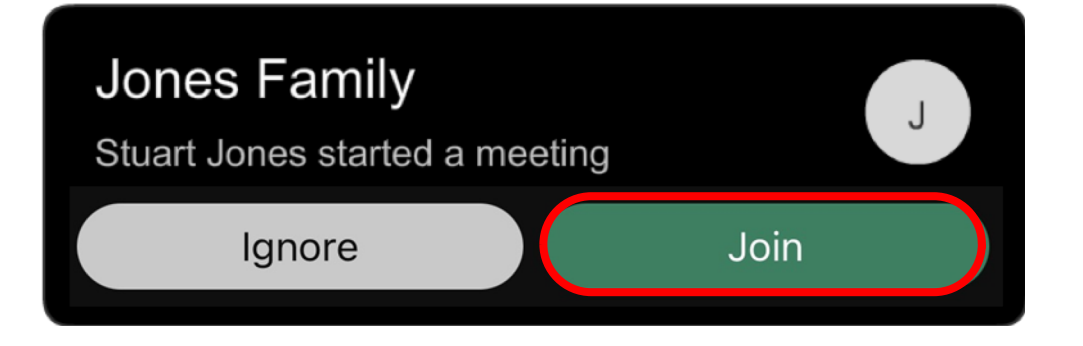

Should your loved one be unable to speak we recommend one family member visit in the space at a time to allow one-on-one time.